# emis

## End of Life (EOL) summary view

With the release of version 5.0, you will have the option to view the End of Life Care Co-ordination information as a pre-configured clinical view on the Care Record Summary screen. The information will mirror the sections of the End of Life & Palliative Care Co-ordination library template, but is populated by the clinical codes in the patient's care record, so you don't have to add the data using the template.

Only the entries and/or sections relevant to the currently selected patient will appear.

The End of Life Care Co-ordination view will be added to the inactive views within care record configuration. The view must be activated, then transferred to the selected views list in order to appear on a users summary screen.

You cannot edit the pre-configured clinical views.

Any changes you make in user options to clinical views are applicable to the current user only and *not* to the rest of your organisation.

#### Activate as a clinical view for the organisation

1. Access Summary.

Click <sup>em,</sup> point to **Care Record**, then select **Summary**. If you do not have a patient selected you are prompted to choose one.

- <sup>2.</sup> On the ribbon, click 🐯.
- 3. In the Organisation Options section of the left-hand pane, click **Clinical Views**.
- 4. Select the **Inactive** list.
- 5. Select the End of Life Care Co-ordination view, then click Activate.
- 6. Click **Yes** to clear the alert.

# emis

7.

| Care Record Configuration      | -                                                                                                    |
|--------------------------------|----------------------------------------------------------------------------------------------------|
| Organisation Options           | Organisation Clinical View Settings                                                                                                    |
| Conseillation Styles           | Active Inactive Jachive                                                                                                    |
| Consultation Types             | C Add / Edit C Duplicate Activate Activate                                                                                                    |
| Consultation Durck Picks       | kan Name Owner                                                                                                    |
| Consultation Economic          | End of Life Care Co-ordination EM25                                                                                                    |
| Consectation Synonyme          |                                                                                                    |
| Clinical Weivs                 |                                                                                                    |
| Consultation History           | Organisation Clinical View Settings                                                                                                    |
|                                | The selected new (End of Life Gare Co-ordination) is currently limitive.<br>The year sure you work to change this where to Active?<br>This will make a scalable to all users.                                                                                                    |
| UserOptions                    |                                                                                                    |
| Consultation Styles            | Yas No                                                                                                    |
| Consultation Synonyme          |                                                                                                    |
| Personal Dictionary            |                                                                                                    |
| Autocorrect                    | Description<br>Original Author EMIS                                                                                                    |
| Cinical Views                  | Date Last Modified 25-Nov-2014 10:31                                                                                                    |
| Consultation United            | PREPARATION AL PLAN                                                                                                    |
| Carrier and Continent Property |                                                                                                    |
|                                |                                                                                                    |
|                                | The second second secon |
|                                | UK Carde                                                                                                    |

#### Activating the End of Life Care Co-ordination view (click image to enlarge)

### Select as a clinical view for a user

1. Access Summary.

Click e, point to **Care Record**, then select **Summary**. If you do not have a patient selected you are prompted to choose one.

- <sup>2.</sup> On the ribbon, click 🐯.
- 3. In the User Options section of the left-hand pane, click **Clinical Views**.

| Consellation Styles Consellation Styles Consellation Consellation                                                                                                    | Organisation Options                                                                                             | User Clinical View Settings                                               |                             |                                                             |         |  |  |
|----------------------------------------------------------------------------------------------------|----------------------------------------------------------------------------------------------------|---------------------------------------------------------------------------|-----------------------------|-------------------------------------------------------------|---------|--|--|
| Cardia: View<br>Christitation Types<br>Cardia: View<br>Christitation Sprongers<br>Diskets<br>Cardia: View<br>Christitation Sprongers<br>Diskets<br>Cardia: View<br>Christitation Sprongers<br>Diskets<br>Cardia: View<br>Christitation Sprongers<br>Cardia: View<br>Christitation Sprongers<br>Cardia: View<br>Cardia: View<br>Christitation<br>Sprongers<br>Cardia: View<br>Cardia: View<br>Cardia: View<br>Christitation<br>Cardia: View<br>Cardia: View | Consultation Styles                                                                                              | Available Views                                                           |                             | Selected Views                                              |         |  |  |
| UserOptions<br>Densellation Styles<br>Densellation Synonyms<br>Personal Dictorusy<br>Autocorrect<br>Dinical View<br>Densellation<br>Description<br>Dinysol Autocor<br>Description<br>Dinysol Autocor<br>Description<br>Description<br>Description<br>Dinysol Autocor<br>Description<br>Description<br>Dinysol Autocor<br>Description<br>Dinysol Autocor<br>Description<br>Dinysol Autocor<br>Description<br>Dinysol Autocor<br>Description<br>Dinysol Autocor<br>Dinysol Autocor<br>Description<br>Dinysol Autocor<br>Dinysol Autocor<br>Diny                                                                                                    | Cansallation Types<br>Cansallation Quick Picks<br>Cansallation Synonyms<br>Clinical Wews<br>Cansallation History | Cardia: View<br>Child Health<br>Diabetic<br>Diabetic<br>Summary (Default) | 111                         | Summary (Debait)<br>Cantac View<br>Child Health<br>Diabetix | 1       |  |  |
| Autocarect Description EMS Description Original Autoor Dinical Week Disclass Hoofed Disclass Hoofed Disclass H                                                                                                    | UserOptions<br>Consultation Styles<br>Consultation Synonyme                                                      |                                                                           | Bastlas                     | Mske                                                        | Default |  |  |
| Autoconsct Description EMIS Discal View Display Autoor EMIS Days Last Hooffed Dy EMIS Emissibilities History                                                                                                    | Personal Dictionary                                                                                              | End of Life Care Co-ord                                                   | insaction.                  |                                                             |         |  |  |
| Directed Week Drigstil Activor EMIS<br>Directed Week Last Mooffeed Dy EMIS<br>Consultation History                                                                                                    | Autocorrect                                                                                                    | Description                                                               |                             |                                                             |         |  |  |
| Consultation History Last Hiddfed By EHS                                                                                                    | Clinical Views                                                                                                   | Original Author<br>Date Last Modified                                     | EMIS<br>25/11/2014 10:31:03 |                                                             |         |  |  |
|                                                                                                    |                                                                                                    | Last Hodfied By                                                           | EMS                         |                                                             |         |  |  |

The user clinical views options are displayed (click image to enlarge)

<sup>4.</sup> From the Available Views list, select **End of Life Care Co-ordination**, then click The clinical view is moved into the Selected Views list and will be available to select from the View section on the Summary ribbon.

×

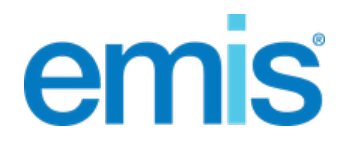

5. To change the order that the clinical views are displayed in the Selected Views list (and on the

ribbon), select a view, and then click  $\widehat{1}$  or  $\clubsuit$ , as required. To make a selected clinical view the default view on the Summary screen, select the view and click **Make Default**.

6. Click **OK**.

The user clinical views are configured.

Further information on the Care Record Summary screen.

×